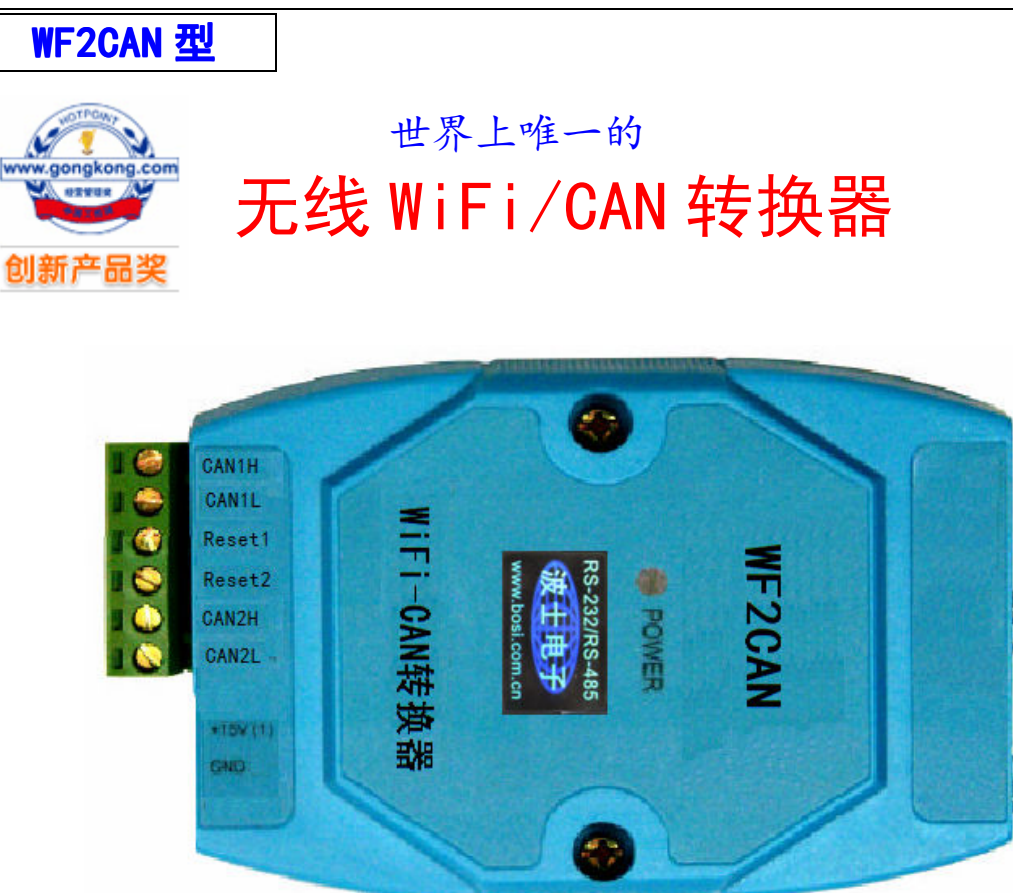

#### 【产品概述】

波仕卡 WF2CAN 是一款工业级无线 Wifi 与 CAN-Bus 数据转换设备,它内部集成了两路 CAN-bus 接口和一路 WiFi 接口以及 TCP/IP 协议栈。使用 WF2CAN,用户可以轻松完成 CAN-Bus 和无线 WiFi 的互连互通,进一步拓展 CAN-Bus 网络的应用范围。WF2CAN 为工业级产品,可以 工作在-25℃~75℃的温度范围内。它符合 IEEE802.11b/g/n 标准(150M/54M)自适应接口,CAN 口通信波特率为 5K~1Mbps,产品具有 TCP Server,TCP Client, UDP 等多种工作模式。

#### 【产品特点】

- 1、1路WiFi转换出2路相互兼容的CAN;
- 2、采用 32 位高性能微处理器;
- 3、CAN 接口:最大接收速度达 5000 帧/秒;
- 4、WiFi符合 IEEE802.11b/g/n 标准(150M/54M)自适应接口;
- 5、CAN 通道采用电磁隔离、DC/DC 电源隔离, 2.5KV 电磁隔离;
- 6、同时支持 CAN2.0A 和 CAN2.0B 协议,符合 ISO/DIS 11898标准;
- 7、CAN 接口终端电阻通过外部连接器接入;
- 8、工作电压: 电压范围 9V~24V 直流;
- 9、功耗:系统功耗低,工作电流 200mA @12V (最大);
- 10、工作温度: -25℃~75℃;

### 【产品功能】

- 1、支持静态 IP (默认 IP 为: 192.168.1.118);
- 2、支持心跳和超时断开功能;
- 3、工作端口,目标 IP 和目标端口均可设定;

### 波仕卡: RS-232/RS-485 全面解决方案

4、网络断开后自动恢复连接资源,可靠地建立 TCP 连接;

5、UDP 方式下每个 CAN 口支持 3 个目标 IP 段,多个用户可同时管理一个 CAN 设备;

6、支持协议包括 ETHERNET、ARP、IP、ICMP、UDP、TCP;

7、兼容 SOCKET 工作方式(TCP Server、TCP Client、UDP 等),上位机通讯软件编写遵从 标准的 SOCKET 规则;

8、CAN 数据和无线 WiFi 数据双向透明传输;

9、灵活的 CAN 口数据分帧设置,满足用户各种分包需求;

10、每个 CAN 口可以分别被配置成为不同的工作模式,可灵活应用在各种领域;

11、可使用 Windows 平台配置软件配置工作参数;

12、免费提供 Windows 平台配置软件函数库, 包含简单易用的 API 函数库, 方便用户编写自己的配置软件;

#### 【性能指标】

| 发射   | 12dBm (150M,IEEE802.11n) |  |  |  |  |
|------|--------------------------|--|--|--|--|
| 功率   | 15dBm (54M,IEEE802.11g)  |  |  |  |  |
| 最远通  | 30米(150M,IEEE802.11n)    |  |  |  |  |
| 信距离* | 50米(54M,IEEE802.11g)     |  |  |  |  |
| 电气接口 | 2 路 CAN、DC12V            |  |  |  |  |
| 波特率  | CAN: 5Kbps~1000Kbps      |  |  |  |  |

| 尺寸   | 116*70*26mm    |
|------|----------------|
| 重量   | 150 克          |
| 供电电压 | 12VDC(9~24V均可) |
| 功耗   | <500mA         |
| 载频   | 2.412~2.484GHz |
| 天线   | 内置             |

\* 实际通信距离与环境、障碍物、天线等有关。

#### 【软件设置以及使用】

WF2CAN 可以无需无线路由器 AP 直接为计算机的 WIFI 网卡接扩展出 2 个 CAN 接口。1、接上 12V 电源。 2、计算机无线扫描,找到×-LINK-MP03-×××无线信号。成功连接以后,WF2CAN 的设置软件 Netcom。如果出现"连接受限制"的显示,请将无线 WiFI 网卡地址改到 192.168.1.1 (最后一位 1~254),因为 WF2CAN 默认 IP 地址为 192.168.1.118。

如果要更改默认的无线SSID,加密等,请将计算机无线网卡设置为"自动获取IP",然后连接无线信号后在IE或其他浏览器中输入地址:192.168.16.254,用户名admin和密码admin。会出现修改WiFi的SSID名称的页面。

#### 【兼容性】

- 1、WF2CAN 可兼容2路CAN 冗余;
- 2、Netcom 配置软件对 WF2CAN 模块进行参数配置,
- 3、CANTest 软件,方便进行 CAN 总线调试功能;
- 4、有 API 函数库,方便进行产品二次开发;

#### 【基本操作】

1、出厂复位

用导线将端子 Reset1 与 Reset2 短接,再加上电源,即可恢复出厂设置,默认 IP 为: 192.168.1.118,正常使用情况下必须断开 Reset1 与 Reset2;

2、RS-232 口和 RJ-45 口均为厂家内部测试使用,用户不用。

附录之一: WIFI-CAN 转换器测试方法

1、硬件连接

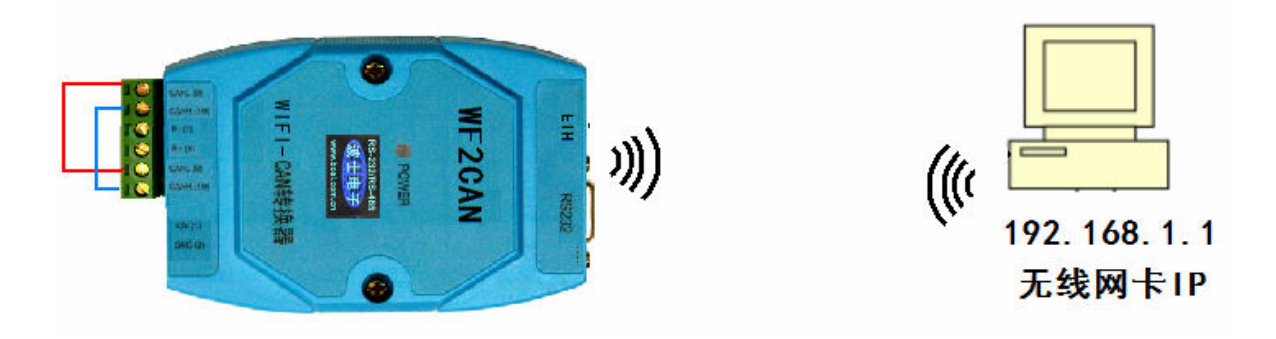

用电线将 CAN1H 与 CAN2H 短接、将 CAN1L 与 CAN2L 短接,用于测试 1 号 CAN 口与 2 号 CAN 口之间进行数据传输。默认波特率 100K。将计算机的无线网卡(WIFI)口的 IPv4 地址设置为 192.168.1.1(最后以后 1 到 254 均可),子网掩码 255.255.255.0。

2、选取设备为 CANET-TCP

安装并且运行 CANTEST 程序(Windows),选取设备为 CANET-TCP

| ( | CANTest   |       |          |                    |                   |
|---|-----------|-------|----------|--------------------|-------------------|
|   | ▶ 选择设备 •  | 帧ID显示 | 方式: 十六进制 | ▼ 格式: 真实ID(ID靠右对齐) | ✓ → 继续显示 Ⅱ 参 滚动 Ţ |
|   | CANET-TCP |       |          |                    |                   |

3、设置1号CAN口

| ⊖ CANTest       |                                                                                                    |                                 |               |
|-----------------|----------------------------------------------------------------------------------------------------|---------------------------------|---------------|
| ▶ ● 她ID显示方式: 十六 | <ul> <li>进制 ▼ 格式: 真实ID(ID)</li> <li>选择设备 - CANET-TCP</li> <li>设备索引号: 0</li> <li>工作方式: 常,<br/>本机端口: </li> </ul> | 靠右对齐) • ●                       | 继续显示 🔢 🗞 滾动 🦉 |
|                 | CANET-TCP 设置<br>CANET-TCP IP地址:<br>CANET-TCP IP地址: 400<br>GANET-TCP 工作端口: 400<br>确定<br>确定并启                    | 2.168.1.118<br>1<br>取消<br>該力CAN |               |
|                 | 发送耗时(s):                                                                                                    | 发送帧数:                           | 接收帧数:         |

这些参数都是产品出厂时的默认配置。按"确定并启动 CAN"

# 波仕卡: RS-232/RS-485 全面解决方案

| 🖯 CANTest - | [CANET-TCP  | 设备:0 通道:0] |                     | ora induita di 1968. |                  |         |         | x       |
|-------------|-------------|------------|---------------------|----------------------|------------------|---------|---------|---------|
| 选择设备        | t→ 帧ID显示    | 示方式: 十六进制  | ● 本格式: 真实           | EID(ID靠右对齐)          | -                | 继续显示    | 🖧 滾动    | ••<br>= |
| CANET-TCP   | 设备:0 通道:(   | ) ×        |                     |                      |                  |         |         | 4 ▷ x   |
| 🛛 🍋 濾波设置    | 🕴 启动 🌡      | 3 停止 👗 关键  | 🔈 定位 🎈 清空           | 🔒 保存 💼 设备            | 操作 📲 🙋 接收日       | 前间标识• 😋 | 隐藏发送帧   | <br>₹   |
| 序号          | 传输方向        | 时间标识       | 帧ID                 | 帧格式                  | 帧类型              | 数据长度    | 数据(HEX) | Â       |
|             |             |            |                     |                      |                  |         |         |         |
|             |             |            |                     |                      |                  |         |         |         |
|             |             |            |                     |                      |                  |         |         |         |
|             |             |            |                     |                      |                  |         |         |         |
| 基本操作        |             |            |                     |                      |                  | _       |         |         |
| 发送方式        | : 正常发送      | ▼ (• #     | 每次发送单帧              | 每次发送 10              | իփ 🥅 իփID        | 每发送一帧递均 |         |         |
| 帧类型         | : 标准帧       | • t        | 贞ID (HEX): 00000000 |                      | 0 01 02 03 04 05 | 06 07   | 发送      |         |
| 帧格式         | : 数据帧       | •          | 发送次数: 1             |                      | 隔(ms): 0         |         | 停止      |         |
|             |             |            |                     |                      |                  |         |         |         |
| 「基本場作「国     | 宫尔忠/左       |            |                     |                      |                  |         |         |         |
| 至41第1F 同    | 11.73X1第1 F |            |                     |                      |                  |         |         |         |

别退出,别关闭程序。

4、再设置2号CAN口

注意就2个区别:见红框

| CANTest                                                                                                    |      | 23                 |
|----------------------------------------------------------------------------------------------------|------|--------------------|
| ● 选择设备 • 帧ID显示方式:十六进制 • 格式:真实ID(ID靠右对齐) • ● 继续显示                                                                                                    | 🔏 滚动 | ++<br><del>-</del> |
| 送择设备 - CANET-TCP<br>设备索引号 1<br>工作方式: 宮戸端<br>本机端口:<br>CANET-TCP 设置<br>CANET-TCP IP地址: 192 .168 . 1 . 118<br>CANET-TCP 工作端口 4002<br>确定 取消<br>确定并启动CAN |      |                    |
| 发送耗时(s): 发送帧数: 接收帧                                                                                                    | 数:   |                    |

这些参数都是产品出厂时的默认配置。按"确定并启动 CAN"

# 波仕卡: RS-232/RS-485 全面解决方案

|          |                            |                                                                                                    |            | 🖯 CANTest - [CAI          | NET-TCP 设备:0 通    | 道:0]              |                      |                                                    |              |                              |                    |
|----------|----------------------------|----------------------------------------------------------------------------------------------------|------------|---------------------------|-------------------|-------------------|----------------------|----------------------------------------------------|--------------|------------------------------|--------------------|
|          |                            |                                                                                                    |            | 〕 远择设备 ▼                  | 帧ID显示方式:十         | 六进制   ▼ 札         | 智式: 真实ID(ID:         | 靠右对齐)                                              | 👻 📄 继        | 续显示 🔢 💩 滾                    | 动 ;;               |
|          |                            |                                                                                                    |            | CANET-TCP 设备              | :0 通道:0 ×         |                   |                      |                                                    |              |                              | 4 Þ 🗙              |
| 0        | CANTest -                  | CANET-TCP                                                                                                    | 设备:1 通道:0] |                           |                   |                   | <b>••••</b>          |                                                    | 接收时间相        | 示识 🔹 😋 隐藏发送帧                 | ··<br>7            |
|          | 🗾 选择设备                     | <ul> <li> <br/> <br/> <br/> <br> <br/> <br/> <b< th=""><th>方式:十六进制</th><th>비 ▼ 格式: 真实</th><th>ID(ID靠右对齐)</th><th>- 1</th><th>🔪 继续显示 亅</th><th>📘 🔬 滾动</th><th></th><th>据长度 数据(HE</th><th>X)</th></b<></br></li></ul> | 方式:十六进制    | 비 ▼ 格式: 真实                | ID(ID靠右对齐)        | - 1               | 🔪 继续显示 亅             | 📘 🔬 滾动                                             |              | 据长度 数据(HE                    | X)                 |
| C        | ANET-TCP                   | 设备:1 通道:0                                                                                                    | ×          |                           |                   |                   |                      | 4 0                                                | x z Ox       | :08 00 01 0.<br>:08 00 01 0: | 2 03 04            |
|          | ) 濾波设置                     | 送 启动 送                                                                                                    | 停止 👗 关闭    | ] 🔈 定位 🌻 清空               | 🚽 保存 🛛 💼 设备       | 操作 🔹 🧔 接收         | 时间标识 🔹 🕒             | 隐藏发送帧                                              | ₩ 0×         | :08 00 01 0                  | 2 03 04            |
| 序        | 5                          | 传输方向                                                                                                    | 时间标识       | 帧ID                       | 帧格式               | 帧类型               | 数据长度                 | 数据(HEX)                                            | -            |                              |                    |
|          | 000000<br>000001<br>000002 | 发送<br>发送<br>发送                                                                                                    | 无无无        | 0x00000000<br>0x000000000 | 数据帧<br>数据帧<br>数据帧 | 标准帧<br>标准帧<br>标准帧 | 0x08<br>0x08<br>0x08 | 00 01 02 03 04<br>00 01 02 03 04<br>00 01 02 03 04 |              |                              | <del>ب</del><br>۲  |
|          |                            |                                                                                                    |            |                           |                   |                   |                      | 00 01 02 00 04                                     | 帧ID每发        | 送一帧递增                        |                    |
|          |                            |                                                                                                    |            |                           |                   |                   |                      |                                                    | - 04 05 06 0 | 17 发送                        |                    |
|          | 木褐作                        |                                                                                                    |            | m                         |                   |                   |                      | 4                                                  |              | 停止                           |                    |
|          | 发送方式:                      | 正常发送                                                                                                    | • • ŧ      | 再次发送单帧 〇                  | 每次发送 10           | իփ 🥅 իփյ          | D每发送一帧递出             | 2                                                  |              |                              |                    |
|          | 帧类型                        | 标准帧                                                                                                    | • ¢        | 墳ID (HEX): 00000000       | 数据 (HEX): 00      | 0 01 02 03 04 05  | 06 07                | 发送                                                 |              |                              |                    |
|          | 帧格式                        | 数据帧                                                                                                    | •          | 发送次数: 1                   |                   | 隔(ms): 0          |                      | 停止                                                 | 1            | 接收帧数:                        |                    |
|          |                            |                                                                                                    |            |                           |                   |                   |                      |                                                    |              |                              |                    |
| 易        | 本操作 葿                      | 級操作                                                                                                    |            |                           |                   |                   |                      |                                                    |              |                              |                    |
|          |                            |                                                                                                    |            | 发送耗时(s):                  | 发                 | 送帧数: 3            | 接收                   | 帧数:                                                |              |                              |                    |
| <b>6</b> | ) 🤧                        |                                                                                                    |            |                           |                   |                   |                      | Сн                                                 | - e 🗘 to     | € 😽 all 🕪 21                 | 15:17<br>015/12/17 |

现在按"发送"就可以在2个CAN口之间进行数据传输了!

- 附录之二: WIFI-CAN 转换器复位方法
- 1、硬件连接

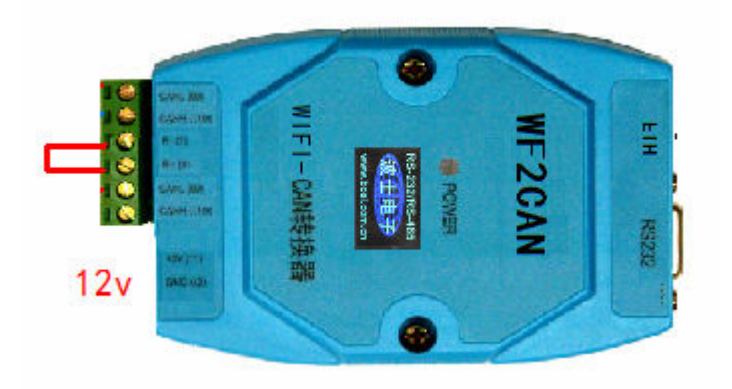

用电线将 RESet1 与 RESet2 短接、然后再插 12v 电源。过 15 秒钟后拔下电源,再断开 RESet1 与 RESet2。

2、现在就恢复成为了出厂设置。TCP Server (默认 IP 为: 192.168.1.118, ), CAN 波特率 100K。 用户更改IP地址后,提示输入密码 88888

5